| Knowledge                                     | Base               |                   |                  |                    | Countries:<br>Availability:<br>Major System:<br>Current Language<br>Other Languages:<br>Viewed: | CANADA, UNITED STATES<br>ISIS, FleetISIS, IsSIR<br>ENGINE<br>English<br>NONE<br>684 | Document ID:<br>Revision:<br>Created:<br>Last Modified:<br>Author: | IK1201511<br>0<br>3/19/2025<br>3/26/2025<br>Brandon Heisler<br>Less Info |
|-----------------------------------------------|--------------------|-------------------|------------------|--------------------|-------------------------------------------------------------------------------------------------|-------------------------------------------------------------------------------------|--------------------------------------------------------------------|--------------------------------------------------------------------------|
| Hide Details                                  |                    |                   |                  | Coding Information |                                                                                                 |                                                                                     |                                                                    |                                                                          |
| Copy Link                                     | Copy Relative Link | Bookmark          | Add to Favorites | Print              | Provide Feedback                                                                                | c Helpful                                                                           | Not He                                                             | pful                                                                     |
| GO                                            |                    | View My Bookmarks |                  | ÷                  | Ţ                                                                                               | 5                                                                                   | <b>F</b>                                                           |                                                                          |
| Title: Supplemental A26 MAF Fault Diagnostics |                    |                   |                  |                    |                                                                                                 |                                                                                     |                                                                    |                                                                          |
| Applies To: All A26 Engines                   |                    |                   |                  |                    |                                                                                                 |                                                                                     |                                                                    |                                                                          |

#### **CHANGE LOG**

Please refer to the change log text box below for recent changes to this article:

| ,                                    |      |
|--------------------------------------|------|
| 03/26/2025 - Initial Article Release | - i  |
|                                      |      |
|                                      |      |
|                                      |      |
|                                      |      |
|                                      |      |
|                                      | - i  |
|                                      | - 43 |
|                                      |      |

## **\*\*PLEASE COMPLETE ALL PUBLISHED DIAGNOSTICS BEFORE PERFORMING THESE STEPS.\*\***

The diagnostics within this document are supplemental diagnostic steps only. This article is intended to be followed once all published diagnostics have been exhausted with no current repair direction or solution. Failure to follow published diagnostics can result in improper diagnostics being performed, and can also result in extended downtime for the customer. Technical Service Support teams have created this article for a short-term solution while pending published diagnostics are enhanced and updated. Once those diagnostics have been updated, this article will be retired. Always reference published manuals, FCAPs, and GUIDE sessions before performing the steps below.

#### DESCRIPTION

This document will guide users through supplemental diagnostics for SPN 132, Mass Air Flow, fault codes.

# <u>SYMPTOM(s)</u>

• MIL

• MAF calibration will not complete.

Diagnostic Trouble Code(s) & Dashboard Indicator Light(s):

| DTC/Light                      | Beautistian                                                                                                |  |
|--------------------------------|----------------------------------------------------------------------------------------------------|--|
| 2017 A26 ESN 4500000 - 4599999 | Description                                                                                                |  |
| <u>SPN 132 FMI 0</u>           | Engine Intake Air Mass Flow Rate: Data Valid But Above Normal Operational Range<br>- Most Severe Level     |  |
| <u>SPN 132 FMI 13</u>          | Engine Intake Air Mass Flow Rate: Out Of Calibration                                                       |  |
| <u>SPN 132 FMI 16</u>          | Engine Intake Air Mass Flow Rate: Data Valid But Above Normal Operating Range -<br>Moderately Severe Level |  |
| <u>SPN 132 FMI 18</u>          | Engine Intake Air Mass Flow Rate: Data Valid But Below Normal Operating Range -<br>Moderately Severe Level |  |
| <u>SPN 132 FMI 20</u>          | Engine Intake Air Mass Flow Rate: Data Drifted High                                                        |  |
| <u>SPN 132 FMI 21</u>          | Engine Intake Air Mass Flow Rate: Data Drifted Low                                                         |  |
| 2021 A26 ESN 4600000 - 4699999 | Description                                                                                                |  |
|                                |                                                                                                    |  |

| <u>SPN 132 FMI 0</u>  | Engine Intake Air Mass Flow Rate: Data Valid But Above Normal Operational Range<br>- Most Severe Level     |
|-----------------------|----------------------------------------------------------------------------------------------------|
| <u>SPN 132 FMI 13</u> | Engine Intake Air Mass Flow Rate: Out Of Calibration                                                       |
| <u>SPN 132 FMI 16</u> | Engine Intake Air Mass Flow Rate: Data Valid But Above Normal Operating Range:<br>Moderately Severe Level  |
| <u>SPN 132 FMI 18</u> | Engine Intake Air Mass Flow Rate: Data Valid But Below Normal Operating Range -<br>Moderately Severe Level |

#### **Customer Observations or Concerns:**

• MIL On

## SPECIAL TOOL(s) / SOFTWARE

| Tool Description | Tool Number | Comments | Instructions               |
|------------------|-------------|----------|----------------------------|
| SDS              | N/A         | N/A      | Review Introduction to SDS |

Tools Resource Center

#### SERVICE PARTS INFORMATION

Please consult with the parts department for current service part numbers.

# DIAGNOSTIC STEP(s)

#### 2017 A16 ESN 4500000 - 4599999

2021 A26 ESN 4600000 - 4699999

WARNING! To prevent property damage, personal injury, and / or death, park vehicle on a hard, flat surface, turn the engine off, set the parking brake, and install wheel chocks to prevent the vehicle from moving in either direction.

WARNING! To prevent property damage, personal injury, and / or death, if the vehicle must be raised, do not work under the vehicle supported only by jacks. Jacks can slip or fall over.

WARNING! To prevent personal injury and / or death, always wear safe eye protection when performing vehicle maintenance.

WARNING! To prevent property damage, personal injury, and / or death, keep flames or sparks away from vehicle and do not smoke while servicing the vehicle's batteries. Batteries expel explosive gases.

WARNING! To prevent property damage, personal injury, and / or death, remove the ground cable from the negative terminal of the battery box before disconnecting any electrical components. Always connect the ground cable last.

#### 2017 A26 ESN 4500000 - 4599999

| Step | Confirm base diagnostics have been completed.                               | Decision |
|------|-----------------------------------------------------------------------------|----------|
| #1   | Review FCAP/GUIDE and symptom-based diagnostics from the diagnostic manual: | Yes.     |

| Did the app<br>path?            | licable FCAP/GUIDE or symptom-based diagnosti                                                | ics identify a repair provide the repair path established by published diagnostics. |
|---------------------------------|----------------------------------------------------------------------------------------------|-------------------------------------------------------------------------------------|
| <u>NOTE</u> : If a<br>symptom s | symptom is associated with the fault code, the should be performed before moving on to the n | e diagnostics for that<br>next step.                                                |
|                                 |                                                                                              | No.                                                                                 |
|                                 |                                                                                              | Proceed to step 2.                                                                  |
|                                 |                                                                                              |                                                                                     |

| Step | Verify ECM calibration                     | Decision                                              |
|------|--------------------------------------------|-------------------------------------------------------|
|      | Confirm the ECM calibration is up to date: | Yes.                                                  |
|      | Is the ECM calibration SV*B or greater?    | Proceed to step 3.                                    |
| #2   |                                            | <b>No.</b><br>Update the ECM calibration and then re- |
|      |                                            | proceed to step 3.                                    |
|      |                                            |                                                       |
|      |                                            |                                                       |

| Step | Review health reports                                                                                                    | Decision                   |
|------|----------------------------------------------------------------------------------------------------|----------------------------|
|      | If the ECM calibration was already up to date, review the health report history<br>from the past 100 engine hours. Check for VGT (641) fault codes.<br>If the ECM calibration was updated, confirm a VGT (641) fault did not log<br>pending or active when re-testing:<br>Were any VGT faults found, without associated repairs? | Yes.<br>Proceed to step 4. |
| #3   |                                                                                                    | No.<br>Proceed to step 5.  |

| Step | Inspect the VGT                                                                                                    | Decision                                                                                                    |
|------|----------------------------------------------------------------------------------------------------|----------------------------------------------------------------------------------------------------|
| #4   | Disconnect the VGT actuator linkage from the turbo. Cycle the turbo vanes by hand both cold and hot, to check for binding/sticking:   | Yes.                                                                                                    |
|      | Was any binding or sticking found when sweeping the VGT (turbo) vanes?                                                                | Replace the turbo assembly, perform a MAF calibration, and then re-test for the issue, If the issue persists, proceed to |
|      | <u>NOTE</u> : Do NOT turn the key-on while the actuator arm is disconnected from the turbo, as this can cause damage to the assembly. | step 5.                                                                                                    |

|  | No.                |
|--|--------------------|
|  | Proceed to step 5. |
|  |                    |
|  |                    |

| Step | Confirm EGRV operation                                                                                           | Decision                                                                                                    |
|------|----------------------------------------------------------------------------------------------------|----------------------------------------------------------------------------------------------------|
| #5   | Perform an Air Management Test and inspect for EGRV operation per<br>IK1201492:<br>Was a failed EGRV identified? | Yes.<br>Replace the EGRV, perform a MAF<br>calibration, and re-test for the issue. If the<br>issue persists, proceed to step 6.<br><u>NOTE</u> : If the EGRV was replaced,<br>another AMT should be completed<br>before proceeding to step 6.<br><u>No.</u><br>Proceed to step 6. |
|      |                                                                                                    |                                                                                                    |

| Validate airflow.                                                                                                    | Decision                                                                                                    |
|----------------------------------------------------------------------------------------------------|----------------------------------------------------------------------------------------------------|
| At the same point in the graph, the EGRV was checked (half way between test<br>start and EGRV command position), verify the Mass Air Flow, Intake Manifold<br>Pressure, and Exhaust Back Pressure readings: | <b>Yes</b> .<br>Proceed to step 7.                                                                                                    |
| Is MAF below 1000 kg/hr, IMP below 10 psi, and/or EBP below 20 psi?                                                                                                    |                                                                                                    |
|                                                                                                    | No.                                                                                                    |
|                                                                                                    | Proceed to step 8.                                                                                                    |
|                                                                                                    |                                                                                                    |
|                                                                                                    |                                                                                                    |
|                                                                                                    |                                                                                                    |
|                                                                                                    | Validate airflow.<br>At the same point in the graph, the EGRV was checked (half way between test<br>start and EGRV command position), verify the Mass Air Flow, Intake Manifold<br>Pressure, and Exhaust Back Pressure readings:<br>Is MAF below 1000 kg/hr, IMP below 10 psi, and/or EBP below 20 psi? |

| Step | Locate the source of low-airflow.                                                                                                    | Decision                                                    |
|------|----------------------------------------------------------------------------------------------------|-------------------------------------------------------------|
| #7   | Perform smoke testing on the <u>intake</u> and <u>exhaust</u> , and <u>CAC pressure testing</u> , to determine if a leak is present: | Yes.                                                        |
|      | Was a leak identified?                                                                                                    | and then re-test. If the issue persists, proceed to step 9. |
|      |                                                                                                    |                                                             |
|      |                                                                                                    |                                                             |

|      |                                                                            | No.                |
|------|----------------------------------------------------------------------------|--------------------|
|      |                                                                            | Proceed to step 9. |
|      |                                                                            |                    |
|      |                                                                            |                    |
|      |                                                                            |                    |
| Step | Validate airflow.                                                          | Decision           |
|      | At the same point in the graph, the EGRV was checked (halfway between test | Yes.               |

 start and EGRV command position), verify the Mass Air Flow, Intake Manifold

 Pressure, and Exhaust Back Pressure readings:

 Is MAF above 1400 kg/hr or IMP above 25 psi, with EBP above 45 psi and/or

 DPFDP above 0.4 psi?

 #8

 #8

 Mole

 Presed to step 9.

| Step | Check for biased sensors.                                                                                                    | Decision            |
|------|----------------------------------------------------------------------------------------------------|---------------------|
|      | Perform a 5-minute KOEO signal monitor session with SDS. Review the session and confirm the EBP sensor, IMP sensor, and MAF sensors are | Yes.                |
|      | reading 0 with the engine off:                                                                                                    | Proceed to step 11. |
|      | Are all of the listed sensors reading 0 at KOEO?                                                                                        |                     |
|      |                                                                                                    |                     |
|      |                                                                                                    |                     |
|      |                                                                                                    |                     |
| #9   |                                                                                                    | No.                 |
|      |                                                                                                    | Proceed to step 10. |
|      |                                                                                                    |                     |
|      |                                                                                                    |                     |
|      |                                                                                                    |                     |
|      |                                                                                                    |                     |
|      |                                                                                                    |                     |

| Step | Confirm the circuits to the identified biased sensor.                                                                                                    | Decision                                                                                                    |
|------|----------------------------------------------------------------------------------------------------|----------------------------------------------------------------------------------------------------|
| #10  | Perform connector body, pin drag, pin inspections, and circuit checks at the<br>biased sensor (connector and pins should be inspected at each connection<br>point):<br>Was a failed connector/pin identified, or was a failed circuit identified? | Yes.<br>Repair/replace the failed connector/pin or<br>replace the engine sensor harness and<br>re-test. If the issue persists, proceed to<br>step 11. |
|      |                                                                                                    | <b>No.</b><br>Replace the biased sensor and re-test. If<br>the issue persists, proceed to step 11.                                                    |

| (    |                                                         |                                                                                                    |
|------|---------------------------------------------------------|----------------------------------------------------------------------------------------------------|
| Step | Perform a regen.                                        | Decision                                                                                                    |
|      | Perform a regen and review per <u>IK0700123</u> :       | Yes.                                                                                                    |
|      | Was an issue found during the regeneration diagnostics? | Perform repairs as needed and then re-<br>test for the issue. If the issue persists,<br>proceed to step 12. |
|      |                                                         |                                                                                                    |
| #11  |                                                         |                                                                                                    |
|      |                                                         |                                                                                                    |
|      |                                                         | No.                                                                                                    |
|      |                                                         | Proceed to step 12.                                                                                         |
|      |                                                         |                                                                                                    |
|      |                                                         |                                                                                                    |
|      |                                                         |                                                                                                    |

| Step | Validate Airflow                                                             | Decision                                                                                                    |
|------|------------------------------------------------------------------------------|----------------------------------------------------------------------------------------------------|
|      | Perform a 0-60/Lugdown and road test during a signal monitor session in SDS. | Yes.                                                                                                    |
|      | Review DPFDP:                                                                | Proceed to step 13.                                                                                                    |
|      | Is DPFDP lower than 0.5 psi throughout the entire snapshot?                  | No, DPFDP is greater than 0.5 PSI.                                                                                                    |
|      |                                                                              | If the DPF was already cleaned AND<br>baked (not just cleaned), replace the DPF<br>and re-test. If the issue persists, validate<br>the results of this step with a new/current<br>0-60/Lugdown.                                                                                                    |
| #12  |                                                                              | If the DOC and DPF have not been<br>inspected per the reuse guidelines, do so<br>at this time. If they pass re-use, have the<br>DOC cleaned and the DPF cleaned AND<br>baked. If they were not cleaned AND<br>baked before this step, another 0-<br>60/Lugdown and this step should be<br>performed again. |
|      |                                                                              | If the issue persists, proceed to step 13.                                                                                                    |
|      |                                                                              | <u>NOTE</u> : International no longer requires<br>or provides iApprovals for DOC or DPF<br>replacements.                                                                                                    |

| Step | Validate airflow                                                                                                    | Decision                                                                                                    |
|------|----------------------------------------------------------------------------------------------------|----------------------------------------------------------------------------------------------------|
| #13  | Review the 0-60/Lugdown snapshot from step 12                                                                                                    | Yes.                                                                                                    |
|      | Graph IMP vs. IMP desired:<br>Is IMP meeting or exceeding desired values throughout?                                                                                                    | Replace the NOX-IN sensor, perform a MAF calibration, and then re-test for the issue.                                                                                                    |
|      | <u>NOTE</u> : This should be reviewed during an acceleration or steady state portion<br>of the snapshot. The IMP may drop below desired values during decel, and<br>shouldn't be used for this step to determine a failure. | If the issue persists, open a tech service<br>case file providing the step-by-step results<br>with numerical readings where applicable<br>from this article, and other published<br>diagnostics completed. |
|      |                                                                                                    | No.                                                                                                    |

| Step | Locate the source of low-airflow.                                                                                                    | Decision                                                                                                    |
|------|----------------------------------------------------------------------------------------------------|----------------------------------------------------------------------------------------------------|
|      | Perform smoke testing on the <u>intake</u> and <u>exhaust</u> , and <u>CAC pressure testing</u> ,<br>to determine if we have a leak:<br>Was a leak identified? | Yes.<br>Perform repairs/replacements as needed<br>and then re-test.<br>If the issue persists, perform a fresh 0-<br>60/Lugdown, and perform step 13 again.                                               |
| #14  |                                                                                                    | <b>No.</b><br>Replace the VGT (turbo) assembly,<br>perform a MAF calibration, and then re-<br>test for the issue.<br>If the issue persists, perform a fresh 0-<br>60/Lugdown, and perform step 13 again. |

# 2021 A26 ESN 4600000 - 4699999

| Step | Confirm base diagnostics have been completed.                                                                                                    | Decision                                                                    |
|------|----------------------------------------------------------------------------------------------------|-----------------------------------------------------------------------------|
|      | Review FCAP/GUIDE and symptom-based diagnostics from the diagnostic<br>manual:<br>Did the applicable FCAP/GUIDE or symptom-based diagnostics identify a repair<br>path?<br>NOTE: If there is a symptom associated with the fault code, the diagnostics for<br>that symptom should be performed before moving on to the part step. | Yes.<br>Follow the repair path established by the<br>published diagnostics. |
| #1   |                                                                                                    |                                                                             |
|      |                                                                                                    | No.                                                                         |
|      |                                                                                                    | Proceed to step 2.                                                          |
|      |                                                                                                    |                                                                             |
|      |                                                                                                    |                                                                             |

| Step | Confirm ECM calibration                    | Decision                                                                                                    |
|------|--------------------------------------------|----------------------------------------------------------------------------------------------------|
| #2   | Confirm the ECM calibration is up to date: | Yes.                                                                                                    |
|      | Is the ECM calibration TK*A or greater?    | Proceed to step 3.                                                                                          |
|      |                                            | No.                                                                                                    |
|      |                                            | Update the ECM calibration and then re-<br>test for the issue. If the issue persists,<br>proceed to step 3. |
|      |                                            |                                                                                                    |

| Step | Review health reports                                                                                                    | Decision                   |
|------|----------------------------------------------------------------------------------------------------|----------------------------|
| #2   | If the ECM calibration was already up to date, review the health report history<br>from the past 100 engine hours. Check for VGT (641) fault codes.<br>If the ECM calibration was updated, confirm a VGT (641) fault did not log<br>pending or active when re-testing:<br>Were any VGT faults found, without associated repairs? | Yes.<br>Proceed to step 4. |
| #3   |                                                                                                    | No.<br>Proceed to step 5.  |

| Step | Inspect the VGT                                                                                                    | Decision                                                                                                    |
|------|----------------------------------------------------------------------------------------------------|----------------------------------------------------------------------------------------------------|
| #4   | Disconnect the VGT actuator linkage from the turbo. Cycle the turbo vanes by<br>hand both cold and hot, to check for binding/sticking:<br>Was any binding or sticking found when sweeping the VGT (turbo) vanes?<br><u>NOTE</u> : Do NOT turn the key-on while the actuator arm is disconnected from<br>the turbo, as this can cause damage to the assembly. | Yes.<br>Replace the turbo assembly, perform a<br>MAF calibraiton, and then re-test for the<br>issue. If the issue persists, proceed to<br>step 5. |
|      |                                                                                                    | No.<br>Proceed to step 5.                                                                                                    |

| Step | Confirm EGRV operation                                                                                                    | Decision                                                                                                    |
|------|----------------------------------------------------------------------------------------------------|----------------------------------------------------------------------------------------------------|
| #5   | Perform an Air Management Test and inspect for EGRV operation per Image #1:<br>Was a failed EGRV identified?<br><u>NOTE</u> : At the selection point in Image 1, the EGRV should be 0.00% when<br>commanded is 0.00%. If it is not, this should be considered a failed EGRV. | Yes.<br>Replace the EGRV, perform a MAF<br>calibration, and re-test for the issue. If the<br>issue persists, proceed to step 6.<br><u>NOTE</u> : If the EGRV was replaced,<br>another AMT should be completed<br>before proceeding to step 6. |

#### STEP 5

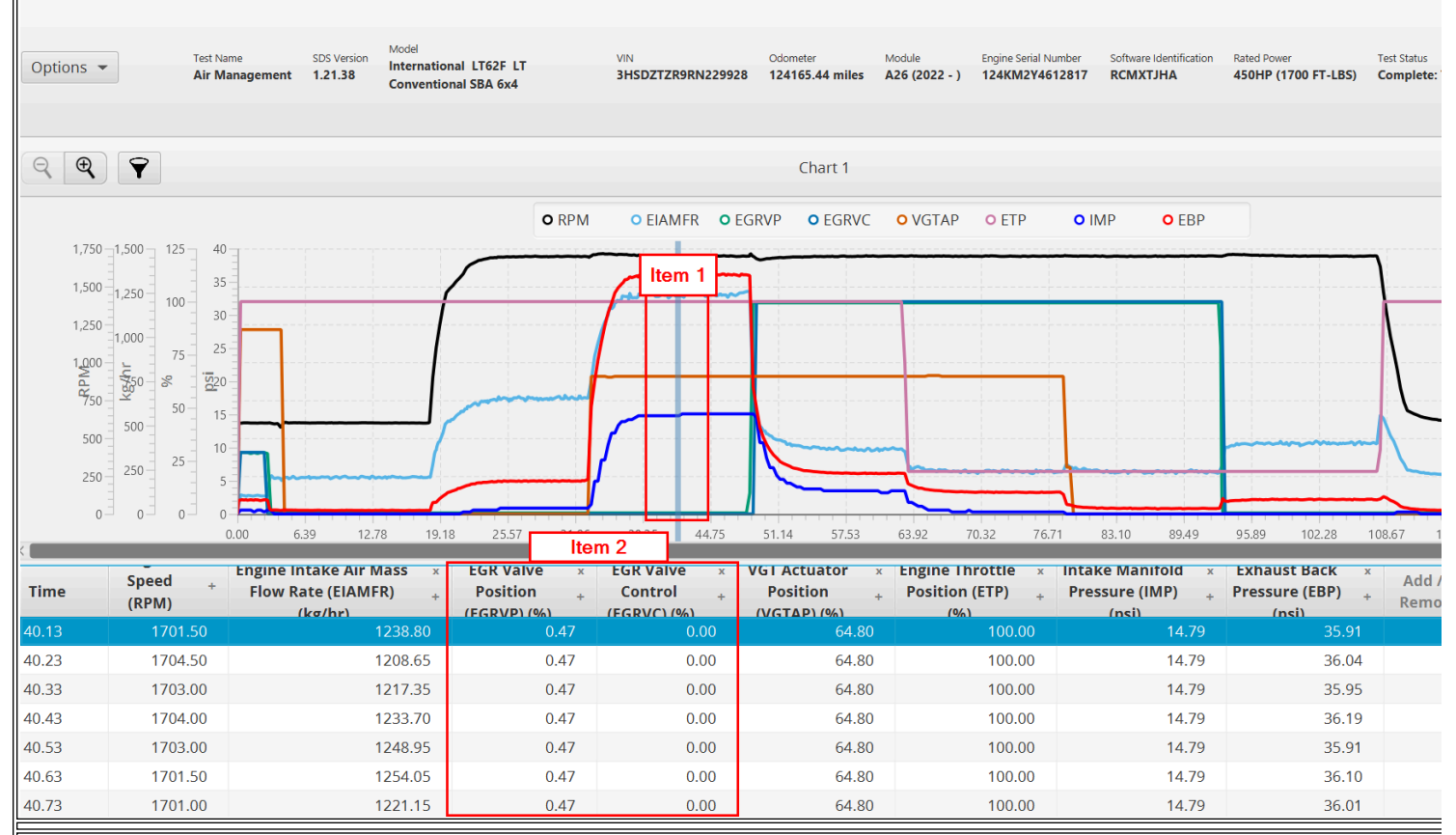

Item 1: Selection point of the AMT

Item 2: Example of EGRV position blowing open from commanded position

| Step | Validate airflow.                                                                                                    | Decision                   |
|------|----------------------------------------------------------------------------------------------------|----------------------------|
|      | At the same point in the graph the EGRV was checked (halfway between VGT command and EGRV command positions start), verify the Mass Air Flow, Intake Manifold Pressure, and Exhaust Back Pressure readings: | Yes.<br>Proceed to step 7. |
|      | Is MAF below 1100 kg/hr, IMP below 10 psi, and/or EBP below 20 psi?                                                                                                    |                            |
| #6   |                                                                                                    | No.                        |
|      |                                                                                                    | Proceed to step 8.         |

| Step | Locate the source of low-airflow.                                                                                                    | Decision                                                    |
|------|----------------------------------------------------------------------------------------------------|-------------------------------------------------------------|
| #7   | Perform smoke testing on the <u>intake</u> and <u>exhaust</u> , and <u>CAC pressure testing</u> , to determine if a leak is present:                       | Yes.                                                        |
|      | Was a leak identified?                                                                                                    | and then re-test. If the issue persists, proceed to step 9. |
|      | <u>NOTE</u> : The link for the exhaust smoke testing is to the 2017 manual. The process and tools should be the same, and the steps can be followed still. |                                                             |
|      |                                                                                                    |                                                             |
|      |                                                                                                    |                                                             |

|      |                                                                                                    | No.<br>Proceed to step 9.                                                                                                    |
|------|----------------------------------------------------------------------------------------------------|----------------------------------------------------------------------------------------------------|
| Step | Validate airflow.                                                                                                    | Decision                                                                                                    |
| #8   | At the same point in the graph the EGRV was checked (halfway between VGT<br>command and EGRV command positions start), verify the Mass Air Flow,<br>Intake Manifold Pressure, and Exhaust Back Pressure readings:<br>Is MAF above 1500 kg/hr or IMP above 25 psi, with EBP above 45 psi and/or<br>DPFDP above 0.4 psi? | Yes.<br>Drop the DOC and DPF for inspection.<br>Inspect them per the re-use guidelines to<br>determine if they can be reused or if they<br>should be replaced. If they can be<br>replaced, have the DOC cleaned, and the<br>DPF cleaned AND baked. Once repairs<br>are completed, re-test for the issue. If the<br>issue persists, proceed to step 9.<br><u>NOTE</u> : International no longer requires<br>or provides iApprovals for DOC or DPF<br>replacements. |

| Step | Check for biased sensors.                                                                                                    | Decision                    |
|------|----------------------------------------------------------------------------------------------------|-----------------------------|
|      | Perform a 5-minute KOEO signal monitor session with SDS. Review the<br>session and confirm the EBP sensor, IMP sensor, and MAF sensors are<br>reading 0 with the engine off:<br>Are all of the listed sensors reading 0 at KOEO? | Yes.<br>Proceed to step 11. |
| #9   |                                                                                                    | No.                         |
|      |                                                                                                    | Proceed to step 10.         |
|      |                                                                                                    |                             |
|      |                                                                                                    |                             |
|      |                                                                                                    |                             |

| Step | Confirm the circuits to the identified biased sensor.                                                                                                    | Decision                                                                                    |
|------|----------------------------------------------------------------------------------------------------|---------------------------------------------------------------------------------------------|
| #10  | Perform connector body, pin drag, pin inspections, and circuit checks at the biased sensor (connector and pins should be inspected at each connection point): | Yes.<br>Repair/replace the failed connector/pin or<br>replace the engine sensor harness and |
|      | Was a failed connector/pin identified, or was a failed circuit identified?                                                                                    | re-test. If the issue persists, proceed to step 11.                                         |
|      |                                                                                                    | No.                                                                                         |
|      |                                                                                                    | Replace the biased sensor and re-test. If the issue persists, proceed to step 11.           |

| - 6 |  |  |
|-----|--|--|
|     |  |  |
|     |  |  |
|     |  |  |
|     |  |  |
|     |  |  |
|     |  |  |
|     |  |  |
|     |  |  |
|     |  |  |

| Step | Perform a regen.                                        | Decision                                                                                                    |
|------|---------------------------------------------------------|----------------------------------------------------------------------------------------------------|
|      | Perform a regen and review per <u>IK1201494</u> :       | Yes.                                                                                                    |
| #11  | Was an issue found during the regeneration diagnostics? | Perform repairs as needed and then re-<br>test for the issue. If the issue persists,<br>proceed to step 12. |
|      |                                                         | No.                                                                                                    |
|      |                                                         | Proceed to step 12.                                                                                         |
|      |                                                         |                                                                                                    |
|      |                                                         |                                                                                                    |

| Step | Validate Airflow                                                             | Decision                                                                                                    |
|------|------------------------------------------------------------------------------|----------------------------------------------------------------------------------------------------|
|      | Perform a 0-60/Lugdown and road test during a signal monitor session in SDS. | Yes.                                                                                                    |
|      | Review DPFDP:                                                                | Proceed to step 13.                                                                                                    |
|      | Is DPFDP lower than 0.5 psi throughout the entire snapshot?                  | No, DPFDP is greater than 0.5 PSI.<br>If the DPF was already cleaned AND<br>baked (not just cleaned), replace the DPF<br>and re-test. If the issue persists, validate<br>the results of this step with a new/current<br>0-60/Lugdown.                                                                                                    |
| #12  |                                                                              | If the DOC and DPF have not been<br>inspected per the reuse guidelines, do so<br>at this time. If they pass re-use, have the<br>DOC cleaned and the DPF cleaned AND<br>baked. If they were not cleaned AND<br>baked before this step, another 0-<br>60/Lugdown and this step should be<br>performed again.<br>If the issue persists, proceed to step 13.<br><u>NOTE</u> : International no longer requires<br>or provides iApprovals for DOC or DPF<br>replacements. |

| Step | Validate airflow                                                                                                    | Decision                                                                                                    |
|------|----------------------------------------------------------------------------------------------------|----------------------------------------------------------------------------------------------------|
| #13  | Review the 0-60/Lugdown snapshot from step 12                                                                                                    | Yes.                                                                                                    |
|      | Graph IMP vs. IMP desired:                                                                                                    | Replace the NOX-IN sensor, perform a MAF calibration, and then re-test for the                                                                                                    |
|      | Is IMP meeting or exceeding desired values throughout?                                                                                                    | issue.                                                                                                    |
|      | <u>NOTE</u> : This should be reviewed during an acceleration or steady state portion<br>of the snapshot. The IMP may drop below desired values during decel, and<br>shouldn't be used for this step to determine a failure. | If the issue persists, open a tech service<br>case file providing the step-by-step results<br>with numerical readings where applicable<br>from this article, and other published<br>diagnostics completed. |
|      |                                                                                                    |                                                                                                    |

| No.                 |
|---------------------|
| Proceed to step 14. |

| Step | Locate the source of low-airflow.                                                                                                    | Decision                                                                                                    |
|------|----------------------------------------------------------------------------------------------------|----------------------------------------------------------------------------------------------------|
| #14  | Perform smoke testing on the intake and exhaust, and CAC pressure testing,<br>to determine if a leak is present:<br>Was a leak identified?<br><u>NOTE</u> : The link for the exhaust smoke testing is to the 2017 manual. The<br>process and tools should be the same, and the steps can be followed still. | Yes.<br>Perform repairs/replacements as needed<br>and then re-test.<br>If the issue persists, review step 13 again.<br>No.<br>Replace the VGT (turbo) assembly,<br>perform a MAF calibration, and then re-<br>test for the issue.<br>If the issue persists, review step 13 again. |
|      |                                                                                                    |                                                                                                    |

#### **REPAIR STEP(s)**

Please see the service manual for current service and repair procedures.

#### WARRANTY INFORMATION

Warranty Claim Coding: Refer to the <u>Warranty Coding Manual</u> for Group and Noun Codes.

# Standard Repair Time(s): Refer to the <u>SRT Manual</u> for Repair Times

#### **OTHER RESOURCES**

#### Master Service Information Site

| ide Details Feedback Information |                |  |
|----------------------------------|----------------|--|
|                                  | Viewed: 683    |  |
|                                  | Helpful: 5     |  |
|                                  | Not Helpful: 1 |  |
| No Feedback Found                |                |  |
|                                  |                |  |

Copyright © 2025 Navistar, Inc.